## آليات التقدم للدراسات العليا

- يفضل الدخول علي النظام من متصفح
- الدخول على موقع جامعه المنصورة من الرابط www.mans.edu.eg
- اختيار انظمة الادارة الالكترونيه > نظم التعليم والطلاب والدراسات العليا > نظام ابن الهيثم للدراسات العليا
  - من صفحة النظام يتم اختيار التقدم للدراسات العليا
- يتم ادخال الرقم القومي او (جواز السفر للوافدين) وادخال بريد الكتروني خاص بالطالب وسبق للطالب الدخول عليه حديثا للتأكد انه فعال ويستطيع الدخول عليه وبعد ادخال البريد الالكتروني واعادة ادخاله مرة اخري يتم الضغط علي ارسال.
  - بعد الضغط على "ارسال" سيقوم النظام بارسال كلمة مرور على الاميل الذي تم ادخاله
- انتقل الي بريدك الالكتروني الذي قمت بادخاله وقم بفتح inbox للوصول الي الايميل الذي ارسله لك نظام ابن الهيثم للدر اسات العليا ... ومتوقع وصوله في بريدك خلال ٢٤ ساعة من الضغط علي ارسال.
- بعد فتح الايميل الذي وصلك من ابن الهيثم رجاءا نسخ كلمة المرور التي وصلت في الايميل copy password لادخالها بعد ذلك علي صفحة الدخول علي ابن الهيثم
- لادخال كلمة المرور التي تم نسخها من الايميل ارجع مرة اخري الي صفحة ابن الهيثم التي سبق سجلت فيها البريد الالكتروني والرقم القومي واضغط علي عودة الى الدفول
- ادخل اسم المستخدم (الايميل الذي قمت بادخاله سابقا) وكلمة المرور (التي وصلت من نظام ابن الهيثم الي ايميلك الشخصي وقمت بنسخها)
   ... ثم اضغط علي طالب متقدم للدراسات العليا ثم اضغط علي كلمة "الدخول".
- البيانات الشخصية تكتب مصرى كتابة الاسم كاملا (اجباري كما في شهادة الميلاد) الجنسية الاسم العربى كتابة اسم الاب الثلاثي (اجباري) اجباری (ذکر او انثی) الجنس اسم الأب كتابة الاسم مطابق للاسم العربي اجبارى جهة العمل الاسم الانجليزي يكتب مكان الميلاد كماه وفي شهادة الميلاد مكان الميلاد المصريين فقط وتأكد من كتابته بطريقة صحيحة الرقم القومي (اجباري) اجباري للوافدين فقط وفي حالة حصول رقم الجواز الديانة اختياري المصري على جواز سفر لا يجب ادخال يباناته اجباري للوافدين فقط وفي حالة حصول جهة اصداره الوظيفة اجباري المصري علي جواز سفر لا يجب ادخال يباناته تاريخ انتهاء الاقامة هيكتب اوتوماتيكي بعد ادخال الرقم القومي تاريخ الميلاد جنسية الأم اجباري للوافدين فقط وفي حالة حصول المصري نوع الجواز اختياري علي جواز سفر لا يجب أدخال بياناته اجباري للوافدين فقط الحالة الاجتماعية تاريخ الصدور اختياري للدراسة سبب الحضور نوع الاقامة تترك فارغة دفع الرسوم جنسية الاب تترك فارغة عدد مرات الرفض جنسية الزوج بيانات الاتصال يكتب المحمول بصورة صحيحة التليفون المحمول الىلد بريد الكتروني وهو البريد الذي سوف تستخدمه كاسم يجب كتابة العنوان بالشكل التالى وبين كل بيان العنوان في (ج.م.ع) مستخدم للدخول على ابن الهيثم والاخر شرطة (-) المدينة – الشارع- العقار

|                                                                                       | لتقدم                 | بيانات ا                                                    |                                      |
|---------------------------------------------------------------------------------------|-----------------------|-------------------------------------------------------------|--------------------------------------|
| تترك فارغة                                                                            | التخصص الدقيق         | تكتب نفقته الخاصبة                                          | المورد المالي                        |
| 7.71/7.7.                                                                             | العام الدراسي         | تكتب جامعة المنصورة/كلية العلوم/القسم المراد<br>الالتحاق به | الجامعة / الكلية /<br>القسم *        |
|                                                                                       | الفصل الدر اسى        | دبلوم او ماجستیر                                            | الدرجة *                             |
| تترك فارغة                                                                            | حالة القبول           | تختار التخصص المنسدل من القائمة                             | التخصص العام *                       |
|                                                                                       | السابقة               | المؤهلات                                                    |                                      |
| تكتب كما فى الشهادة                                                                   | مجموع الدرجات         | تكتب بكالوريوس                                              | <ul> <li>* الدرجة العلمية</li> </ul> |
| تكتب كما فى الشهادة                                                                   | المجموع الكلي         | تكتب كماهى فى شهادة التخرج                                  | التقدير                              |
| تكتب كما فى الشهادة                                                                   | النسبة المنوية        | سنة الحصول على مؤهل البكالوريوس                             | سنة المؤهل                           |
|                                                                                       | درجة مقرر<br>التخصص ١ | يكتب الدور من شهادة البكالوريوس                             | الفصل / الدور                        |
|                                                                                       | درجة مقرر<br>التخصص ۲ | يكتب التخصص مضبوط كما فى الشهادة                            | التخصص                               |
| تكتب المؤهلات بالترتيب البكالوريوس<br>اولا رقم ۱ ، لو هناك دبلوم او شىء اخر<br>يكتب ۲ | ترتيب العرض           | الجامعة والكلية الحاصل منها على<br>البكالوريوس              | الجامعة/الكلية                       |

 من قائمة بيانات التقدم الموجودة في يمين صفحة الحساب اضغط علي رفع الوثائق لرفع الاوراق والمستندات المطلوبة وذلك في اماكنها التالية:

| تعليمات هامة                                                | اسم الملف المراد      | اسم المستند                    |
|-------------------------------------------------------------|-----------------------|--------------------------------|
|                                                             | رفعه بداخله علي       |                                |
|                                                             | النظام                |                                |
| اصل شهادة الميلاد وليس الصورة (تكون واضحة)                  | شهادة الميلاد         | ١ - شبهادة الميلاد             |
| أصل الشهادة وليس الصورة (تكون واضحة)                        | شهادة التقديرات       | ٢ - شهادة التقديرات            |
| صورة شخصية للطالب واضحة (يفضل رفعها عن طريق الاسكنر)        | صورة شخصية            | ٣- صورة شخصية                  |
| الكارنيه او اخر ايصال للدفع                                 | اشتراك نقابة العلميين | ٤- اشتراك نقابة العلميين       |
| يكتفي برفع الناحية الأمامية من البطاقة                      | بطاقة الرقم القومي    | ٥- بطاقة الرقم القومي          |
| ترفع اصل شهادة التجنيد (للبنين) المتقدمين لدرجة الدبلوم فقط | شهادة التجنيد         | ٦- شهادة التجنيد (للدبلوم فقط) |

- للمزيد من التفاصيل عن كيفية رفع الملفات رجاءا الاطلاع علي دليل رفع الملفات الموجود علي صفحة الكلية .

- للمزيد من التفاصيل والمشاكل الشائعة في التقدم رجاءا الأطلاع علي دليل الطالب المتقدم للدر أسات العليا الموجود على صفحة الكلية

- للتعرف علي كيفية الدفع الالكتروني رجاءا الاطلاع علي فيديو الدفع الالكتروني الموجود علي صفحة الكلية.

|   | ä. | اس | الدر | ے د | ر س | 11  |  |
|---|----|----|------|-----|-----|-----|--|
| _ |    |    | /_/  | ~   |     | · / |  |

|                                              | مسوم الدراسية <u>:</u> -              | • الرب |
|----------------------------------------------|---------------------------------------|--------|
| الرسوم الدراسية (بالجنيه المصري)             | الدرجــــة                            | م      |
| ۲۱۹,۲۵ + ۱۰ جنیه تبرع لصندوق اسر<br>الشهداء  | دبلوم الكيمياء الحيوية                | )      |
| ۲۲۱۹,۲۵ جنيه تبرع لصندوق اسر<br>الشهداء      | دبلوم الميكروبيولوجيا التطبيقية       | ٢      |
| ۲۲۱۹,۲۵ + ۱۰ جنیه تبرع لصندوق اسر<br>الشهداء | دبلوم التحاليل المعملية<br>البيولوجية | 77     |
| ۲۲۱۹,۲۵ + ۱۰ جنیه تبرع لصندوق اسر<br>الشهداء | دبلوم فيزياء الأشعة                   | £      |
| ۱۰ +۳٤۱۹,۲۵ جنیه تبرع لصندوق اسر<br>الشهداء  | تمهيدي ماجستير لجميع الاقسام          | ٥      |